Требуемая информация: Ф.И.О. клиента (наличие телефона на базе Android или IOS), номер сотового телефона, информация о желаемых событиях с объекта (постановки, снятие, тревоги, разряд АКБ, пропадание 220В).

После подачи служебной записки в сервисный центр о необходимости активации «Личного кабинета» на указанный сотовый телефон придёт смс с текстом: «Регистрация в личном кабинете Охранного предприятия: my.cnord.net, пин-код 80574718 (код изменяется)»

Вам необходимо пройти по ссылке **my.cnord.net** (или воспользоваться интернетом на компьютере пройти по этой ссылке), появиться окошечко:

| A https://my.cnord.net/object_manager/login?next=%2Fobject_manager%2F | ⊽ C <b>(a)</b> -                                                                                                    |
|-----------------------------------------------------------------------|----------------------------------------------------------------------------------------------------|
| Личный кабинет                                                        |                                                                                                    |
| Войти Регистрация                                                     | A Available on the                                                                                                    |
| Электронная почта                                                     | Мобильная версия личного кабинета MyAlam позеоляет:                                                                                                    |
| Пароль                                                                | <ul> <li>— дистанционно снимать и ставить объект на окрану,</li> <li>— получать фото- и видеоподтверждения при тревогах,</li> <li>— смотреть живое видео с IP-камер (через WI-FI);</li> </ul> |
| Ещё раз пароль                                                        | <ul> <li>смотреть слайд-шоу изображений с IP-камер (через GSM);</li> <li>просматривать историю снятий и постановок.</li> </ul>                                                                |
| Код из БМБ Не знаете код?                                             |                                                                                                    |
| Зарепістрироваться                                                    |                                                                                                    |
|                                                                       |                                                                                                    |

Куда необходимо указать свою электронную почту, на которую придёт подтверждение регистрации, придумать новый пароль, и ввести код полученный по SMS. После всех этих действий на указанную эл. почту будет выслано письмо, в котором будет ссылка, нажав на которую регистрация закончится.

| Личный кабинет       |                                                                                                    |
|----------------------|----------------------------------------------------------------------------------------------------|
| Войти Регистрация    | And and a second second second second second second second second second second second second second second se                                                                                                    |
| рлектронная почта    | App Store                                                                                                    |
| Пароль               | <ul> <li>мосильная версия личного начинта мухнати позволяет</li> <li>дистанционно снимать и ставить объект на охрану,</li> <li>получать фоть и видеоподтверждения при тревога;</li> <li>смотеть живее видео с (Ръзмес) число убъект);</li> </ul> |
| Войти Забыли лароль? | <ul> <li>смотреть слайд-шоу изображений с IP-камер (через GSM</li> <li>просматривать историю снятий и постановок.</li> </ul>                                                                                                    |

После ввода эл. почты и пароля они входят в личный кабинет:

|  | Вас окраняет ГП "Цербер"                                      | UTC+5 bartik-anna@mail.ru Dañ                                |  |
|--|---------------------------------------------------------------|--------------------------------------------------------------|--|
|  | офис                                                          |                                                              |  |
|  | Информация по объе                                            | нту<br>Банк                                                  |  |
|  | Сліналініаций Сярання<br>Адрес ул Хуйба                       | а, покарная, тревскиная снотка.<br>ишева, 2                  |  |
|  | Если вы видите устаревшую, не<br>покатийста, цалицита об этом | актуальную информаци кі о заціям объакта,<br>мибаластього по |  |

После регистрации в «Личном кабинете» Вы можете установить себе на сотовый телефон приложение **MyAlarm**. Для этого необходимо скачать программу из интернет магазина Вашего телефона.

Приложение **MyAlarm** Вам позволит:

- Дистанционно снимать и ставить под охрану квартиру, дачу или офис (при наличии GSM III).

- Смотреть онлайн видео с IP-камер, установленных на объекте (через Wi-Fi).

- Просматривать историю постановок и снятия объекта под охрану.

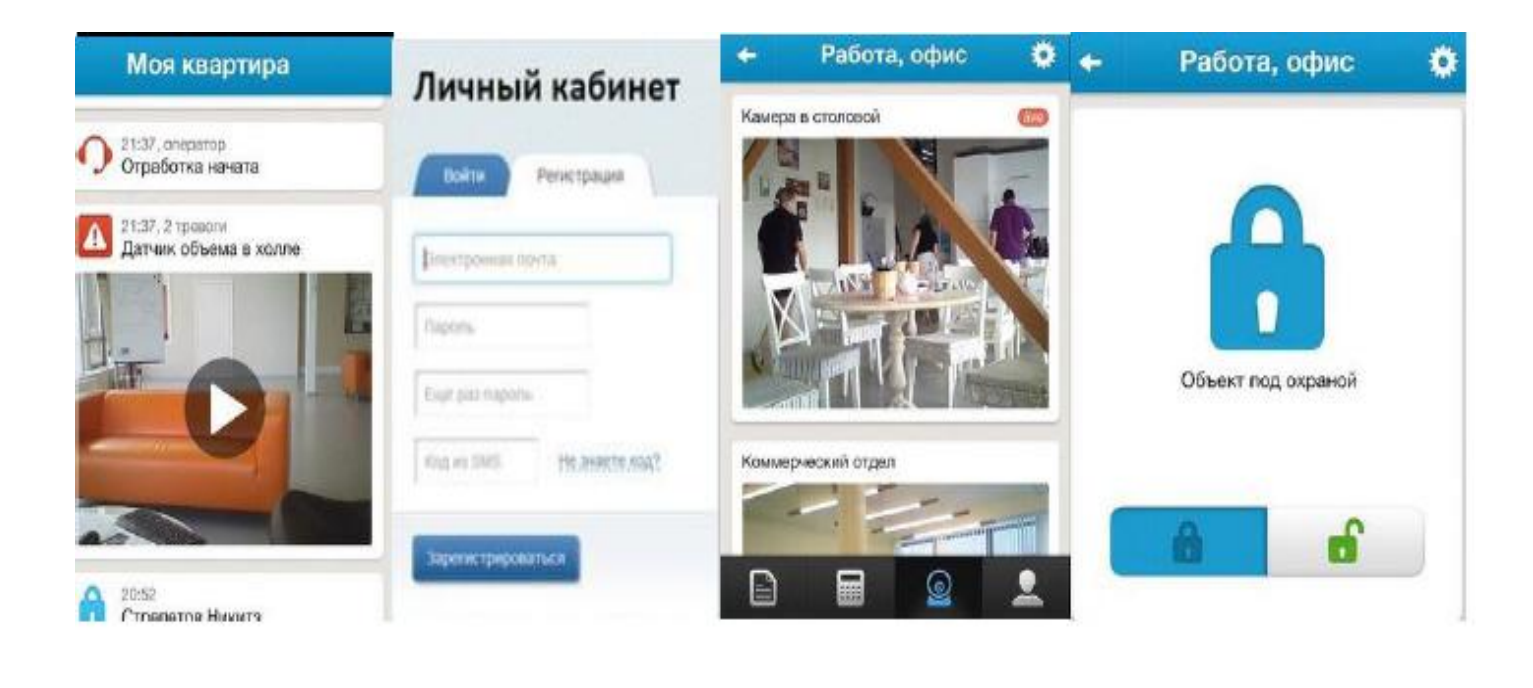

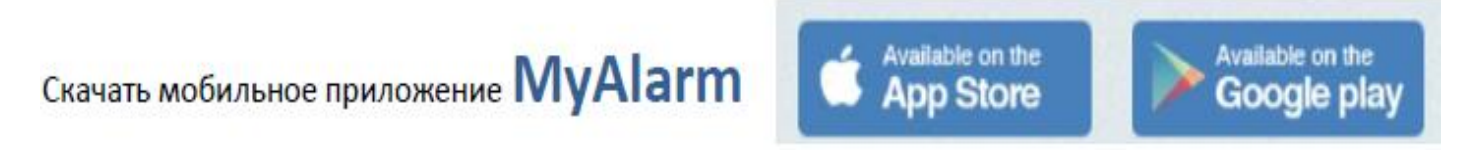

Консультации по работе с приложением: 8 (4932) 32-78-56